## Γενικά

Στο Κεφάλαιο αυτό θα παρουσιάσουμε κάποιες μεθόδους της Περιγραφικής Στατιστικής και της Στατιστικής Συμπερασματολογίας που αφορούν στην ανάλυση μιας μεταβλητής. Η Περιγραφική Στατιστική (Descriptive Statistics) περιλαμβάνει όλες τις μεθόδους για τη συνόψιση, περιγραφή και παρουσίαση των δεδομένων. Περιλαμβάνει, δηλαδή, όλα τα απαραίτητα εργαλεία για την οργάνωση των δεδομένων και τη συνοπτική και αποτελεσματική παρουσίασή τους. Η Στατιστική Συμπερασματολογία (ή αλλιώς Επαγωγική Στατιστική) (Inductive Statistics ή Statistical Inference) περιλαμβάνει μεθόδους για την ανάλυση και την εξαγωγή συμπερασμάτων για τον συνολικό μας πληθυσμό, όταν αυτό που έχουμε στα χέρια μας είναι ένα δείγμα. Στην επόμενη παράγραφο θα αναλύσουμε κάποιες μεθόδους της Περιγραφικής Στατιστικής για την ανάλυση μίας ποσοτικής ή ποιοτικής μεταβλητής, και στη συνέχεια θα ασχοληθούμε με κάποιους ελέγχους της Στατιστικής Συμπερασματολογίας που αφορούν μια μεταβλητή.

## Περιγραφική Στατιστική

### Ποιοτικές μεταβλητές

Οι μέθοδοι οργάνωσης και παρουσίασης ποιοτικών δεδομένων συνοψίζονται στους πίνακες συχνοτήτων και σε γραφήματα που παράγονται από τη διαδικασία Frequencies.

## Η διαδικασία FREQUENCIES

### Παρἁδειγμα 3.1

Θα χρησιμοποιήσουμε τα δεδομένα του αρχείου έρευνα.sav και τη διαδικασία Frequencies για την ανάλυση της ποιοτικής μεταβλητής φυλή. Από το κύριο μενού των εντολών επιλέγουμε διαδοχικά (Εικόνα 3.1):

| 🖳 έρευνα                                                                                                    | a.sav [DataSe | et9] - SPSS | Data Ed          | litor                      |           |        |         |            |               |
|----------------------------------------------------------------------------------------------------|---------------|-------------|------------------|----------------------------|-----------|--------|---------|------------|---------------|
| File Edit                                                                                                    | View Data     | Transform   | Analyze          | Graphs                     | Utilities | Wi     | ndow    | Help       |               |
| 🕞 🖬 🖨                                                                                                    | 📴 🔶 🔶 1       | 🖦 🧗 🚧       | Repor            | ts                         |           |        |         |            |               |
| 1:000                                                                                                    | 2             |             | Descri           | ptive Statis               | tics      | ►      | Fre     | quencies   | (icible: 9 of |
| μι. φυλυ                                                                                                    | 2             |             | Tables           | :                          |           | •      | De      | scriptives |               |
|                                                                                                    | φύλο          | φυλή        | Comp             | are Means                  |           | •      | Ε×      | plore      | δέρφια 🔼      |
| 1                                                                                                    | 2             |             | Genera           | al Linear Mo               | del       | •      | Cre     | osstabs    |               |
| 2                                                                                                    | 2             |             | Genera           | alized Linear              | r Models  | •      | Ra      | tio        |               |
| 3                                                                                                    | 1             |             | Mixed            | Models                     |           | •      | P-F     | Plots      |               |
| 4                                                                                                    | 2             |             | Correla          | ate                        |           | •      | Q-1     | Q Plots    |               |
| 5                                                                                                    | 2             |             | Regre            | ssion                      |           | •      | 2       | 1          |               |
| 6                                                                                                    | 1             |             | Logline          | ear                        |           | •      | 5       | 0          |               |
| 7                                                                                                    | 1             |             | Classif          | Y .                        |           | •      | 1       | 1          |               |
|                                                                                                    | 1             |             | Data F           | Reduction                  |           |        | <u></u> | i          |               |
| 8                                                                                                    | 2             |             | Scale            |                            |           |        | É       | 0          |               |
| 9                                                                                                    | 2             |             | Nonpa            | arametric Te               | ests      |        | 2       | 2          |               |
| 10                                                                                                    | 2             |             | Times            | Series                     |           |        | 2       | 1          |               |
| 11                                                                                                    | 1             |             | Surviv           | al<br>                     |           |        | 2       | 1          | ť             |
| 12                                                                                                    | 2             |             | Multipl          | e Kesponse                 | ;<br>:-   | •      | 1       | 0          |               |
| 13                                                                                                    | 1             |             | i≊issin¢<br>Comm | g value Aha<br>Jaw Camusia | iysis     |        | 2       | 0          |               |
| 14                                                                                                    | 1             |             | Compl            | iex Samples<br>4 Control   | 5         |        | 2       | 2          |               |
| 15                                                                                                    |               |             |                  | y control<br>Durge         |           | •      | 5       | 2          |               |
| 10                                                                                                    |               |             | RUCI             | urve                       |           |        | É       | 2          | ~             |
| Image: Image: Image | ta View 🛛 Var | iable Viev  | 1                |                            |           |        |         | < .        | >             |
| Frequencies                                                                                                    |               |             |                  | SPSS P                     | Processo  | r is i | ready   |            |               |

Analyze  $\rightarrow$  Descriptive Statistics  $\rightarrow$  Frequencies ...

Εικόνα 3.1 Η διαδικασία Frequencies

Επιλέγουμε τη μεταβλητή φυλή και τη μετακινούμε στο παράθυρο Variable(s) (Εικόνα 3.2).

| <ul> <li>φύθο</li> <li>περιοχή</li> <li>Γενική ευτυχία [ευτυχία</li> <li>Είναι η ζωή σας ενδιαφέ</li> <li>αριθμός αρερφών [αδέρ</li> <li>αριθμός παιδιών [παιδιά</li> <li>η ηθικία του ερωτώμενου</li> <li>φύθο=1 (FILTER) [filter_\$</li> <li>Display frequency tables</li> </ul> | Variable(s): | OK<br>Paste<br>Reset<br>Cancel<br>Help |
|----------------------------------------------------------------------------------------------------|--------------|----------------------------------------|
|----------------------------------------------------------------------------------------------------|--------------|----------------------------------------|

Εικόνα 3.2 Το παράθυρο διαλόγου Frequencies

Εξ ορισμού, η διαδικασία θα υπολογίσει μόνο τον πίνακα συχνοτήτων (Εικόνα 3.3):

#### Statistics

| φυλ | λή      |     |
|-----|---------|-----|
| Ν   | Valid   | 100 |
|     | Missing | 0   |

φυλή

|       |       |           |         |               | Cumulative |
|-------|-------|-----------|---------|---------------|------------|
|       |       | Frequency | Percent | Valid Percent | Percent    |
| Valid | λευκή | 68        | 68,0    | 68,0          | 68,0       |
|       | μαύρη | 22        | 22,0    | 22,0          | 90,0       |
|       | άλλη  | 10        | 10,0    | 10,0          | 100,0      |
|       | Total | 100       | 100,0   | 100,0         |            |

Εικόνα 3.3 Πίνακας συχνοτήτων για τη μεταβλητή φυλή

Η διαδικασία δεν θα υπολογίσει κανένα στατιστικό μέτρο. Ούτως ή άλλως σε αυτήν την περίπτωση μόνο η εύρεση της επικρατούσας τιμής έχει νόημα. Αν θέλουμε να υπολογιστεί, θα ενεργοποιήσουμε την επιλογή <sup>Statistics...</sup> (Εικόνα 3.2). Εκεί θα επιλέξουμε το mode (επικρατούσα τιμή) (Εικόνα 3.4) και θα πατήσουμε Continue:

| Percentile Values                                                                                               | Central Tendency         | Continue |
|----------------------------------------------------------------------------------------------------|--------------------------|----------|
| Quartiles                                                                                                    | Mean                     | Cancel   |
| Cut points for: 10 equal groups                                                                                 | Median                   | Help     |
| Percentile(s):                                                                                                  | Mode                     |          |
| Add                                                                                                    | Sum                      |          |
| Change                                                                                                    |                          |          |
| the second second second second second second second second second second second second second second second se |                          |          |
| Remove                                                                                                    | Values are group mic     | lpoints  |
| Dispersion                                                                                                    | Distribution             | lpoints  |
| Remove       Dispersion       Std. deviation                                                                    | Distribution<br>Skewness | lpoints  |

Εικόνα 3.4 Παράθυρο διαλόγου Frequencies: Statistics

Αν θέλουμε να κατασκευαστεί κάποιο γράφημα θα πρέπει να κάνουμε Κλικ στο Charts... (Εικόνα 3.2). Τότε, θα εμφανιστεί το παρακάτω παράθυρο διαλόγου (Εικόνα 3.5):

| Frequencies: Charts                                                                | ×                          |
|------------------------------------------------------------------------------------|----------------------------|
| Chart Type<br>None<br>Bar charts<br>Pie charts<br>Histograms:<br>With normal curve | Continue<br>Cancel<br>Help |
| Chart Values<br>• Frequencies                                                      | ercentages                 |

Εικόνα 3.5 Παράθυρο Frequencies: Charts

Επιλέγουμε το Pie Charts, πατάμε Continue και ΟΚ στο παράθυρο Frequencies. Το αποτέλεσμα των επιλογών μας φαίνεται στην Εικόνα 3.6. Ο Πίνακας συχνοτήτων παραμένει ο ίδιος με τον Πίνακα της Εικόνας 3.3.

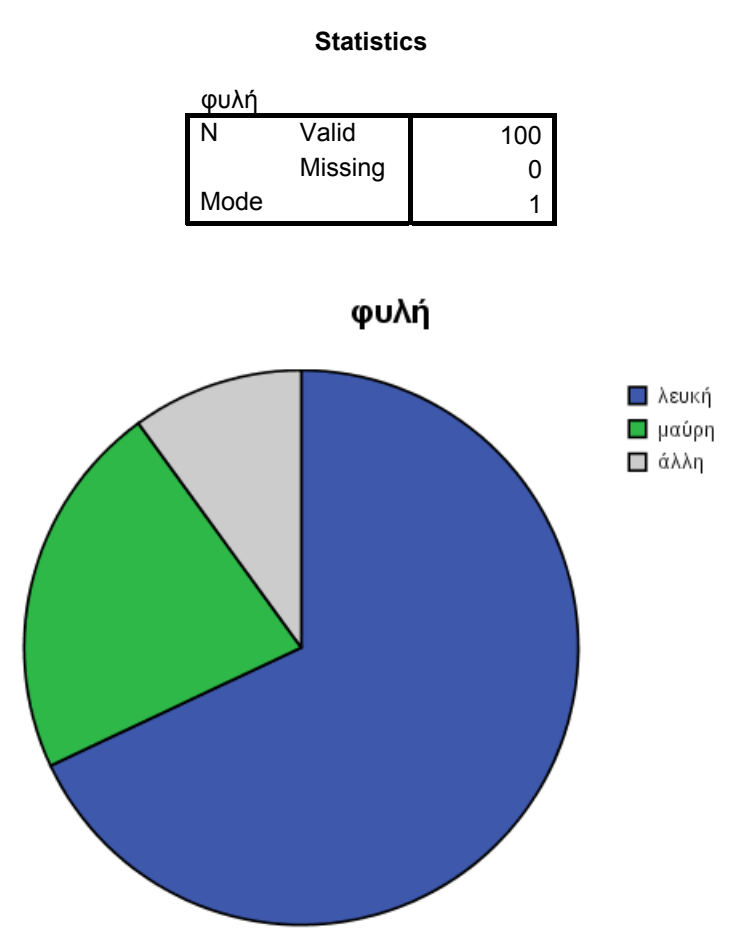

Εικόνα 3.6 Αποτέλεσμα της διαδικασίας Frequencies

Παρατηρούμε ότι η επικρατούσα τιμή είναι το 1 (που αντιστοιχεί στη λευκή φυλή), γεγονός που φυσικά συμβαδίζει με τα αποτελέσματα του πίνακα συχνοτήτων και το

κυκλικό διάγραμμα. Στη συνέχεια μπορούμε φυσικά να μορφοποιήσουμε το διάγραμμά μας, εφ' όσον το επιθυμούμε. Για παράδειγμα (Εικόνα 3.7):

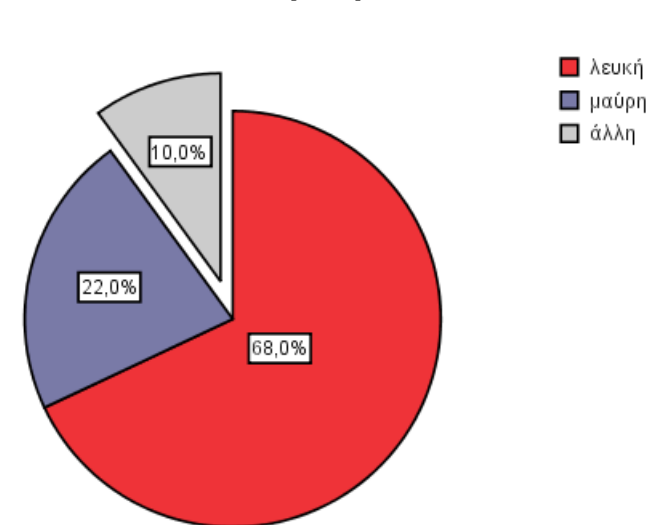

φυλή

Εικόνα 3.7 Μορφοποιημένο κυκλικό διάγραμμα

Η αποκοπή του κυκλικού τομέα έγινε με χρήση των εντολών Elements → Explode Slice.

### Ποσοτικές μεταβλητές

Για τον υπολογισμό των αριθμητικών περιγραφικών μέτρων μιας ποσοτικής μεταβλητής χρησιμοποιούμε τις διαδικασίες Descriptives, Frequencies και Explore.

Κάποια από τα πιο συνηθισμένα στατιστικά περιγραφικά μέτρα που υπολογίζονται είναι:

 Η μέση τιμή (mean) των παρατηρήσεων του δείγματος που είναι το άθροισμα όλων των παρατηρήσεων διαιρεμένο δια του συνολικού αριθμού τους. Η μέση

τιμή των παρατηρήσεων συμβολίζεται με  $\overline{X}$  και ισούται με  $\overline{X} = \frac{x_1 + x_2 + \dots + x_n}{n}$ .

2. Η διάμεσος (median) του δείγματος. Αν οι παρατηρήσεις διαταχθούν κατά τάξη μεγέθους και το πλήθος των παρατηρήσεων είναι άρτιος αριθμός, τότε η διάμεσος ισούται με το ημιάθροισμα των δύο μεσαίων παρατηρήσεων. Αν είναι περιττός τότε είναι η μεσαία τιμή. Η διάμεσος ουσιαστικά χωρίζει τη διατεταγμένη σειρά των παρατηρήσεων σε δύο μέρη, έτσι ώστε τα μισά περίπου δεδομένα (το 50%) να βρίσκονται στην αριστερή πλευρά και τα άλλα μισά (το άλλο 50%) στη δεξιά.

- Η επικρατούσα τιμή (mode), δηλαδή, η πιο συχνά εμφανιζόμενη τιμή στο δείγμα.
- 4. Η **τυπική απόκλιση** του δείγματος μας  $\left(s = \sqrt{\frac{1}{n-1}\sum_{i=1}^{n} (x_i \overline{x})^2}\right)$  που

χρησιμοποιείται για να μετράει τη μεταβλητότητα του δείγματός μας, δηλαδή, το πόσο απέχουν οι παρατηρήσεις μας από τη μέση τιμή.

5. Η μέγιστη (maximum) και ελάχιστη (minimum) τιμή των παρατηρήσεων μας.

## Η διαδικασία DESCRIPTIVES

Η διαδικασία Descriptives βοηθά στον υπολογισμό των στατιστικών μέτρων μιας ή και περισσότερων ποσοτικών μεταβλητών. Για κάθε μεταβλητή, το εργαλείο αυτό υπολογίζει: τη μέση τιμή, το τυπικό σφάλμα, τη διάμεσο, την επικρατούσα τιμή, την τυπική απόκλιση, τη διακύμανση, την κύρτωση, τη λοξότητα, την ελάχιστη και τη μέγιστη τιμή, κ.ά. Από τη βασική γραμμή εντολών επιλέγουμε (Εικόνα 3.8):

Analyze  $\rightarrow$  Descriptive Statistics  $\rightarrow$  Descriptives...

| 豊 έρευν          | α. sav [Datas      | Set9] - SPSS | Data Ed               | itor                  |              |        |              |               |
|------------------|--------------------|--------------|-----------------------|-----------------------|--------------|--------|--------------|---------------|
| File Edit        | View Data          | Transform    | Analyze               | Graphs                | Utilities    | Wi     | ndow Help    |               |
| 🕞 🖬 🖨            | 🖬 🖶 🔶              | ዀ 🖟 👫        | Report                | s                     |              | •      | 1            |               |
| <u>1 · ωύλ</u> ς | 2                  |              | Descrip               | otive Stati           | stics        | ►      | Frequencies  | /isible: 9 or |
| 1 . 4000         | <sup>2</sup>       | 1            | Tables                |                       |              | •      | Descriptives | 131610. 0 0   |
|                  | φύλο               | φυλή         | Compa                 | are Means             |              | •      | Explore      | δέρφια 🔨      |
| 1                |                    | 2            | Genera                | il Linear M           | odel         | •      | Crosstabs    |               |
| 2                | :                  | 2            | Genera                | alized Linea          | ar Models    | •      | Ratio        |               |
| 3                | 1                  | 1            | Mixed I               | Models                |              | •      | P-P Plots    |               |
| 4                |                    | 2            | Correla               | ite                   |              | •      | Q-Q Plots    |               |
| 5                |                    | 2            | Regres                | sion                  |              | •      | 2 1          |               |
| 6                |                    | 1            |                       | ar                    |              | ł      | 2 0          |               |
| 7                |                    | 1            | Classify              | /                     |              |        | 1 1          |               |
| 8                |                    | 2            | Data R<br>Scole       | eaucuori              |              |        | 2 0          |               |
| <u> </u>         |                    | 2            | Noppa                 | romotric T            | Tacto        | ,      |              |               |
| 9                | · ·                | 2            | Time C                | orios                 | 6363         | Ĺ      | 2 2          |               |
| 10               |                    | 2            | nmes                  | enes<br>a             |              | Ľ      | 2 1          |               |
| 11               |                    | 1            | SULVIVA<br>Na dese la | 31<br>D               |              | ľ      | 2 1          | E             |
| 12               |                    | 2            | Missipa               | e Respons<br>Malua An | e<br>alveie  |        | 1 0          | :             |
| 13               | 1                  | 1            | Comple                | ev Sample             | aiyələ<br>xe | •      | 2 0          |               |
| 14               | i                  | 1            | Ouality               | : Control             |              | •      | 2 2          |               |
| 15               |                    | 2            | ROC C                 | urve                  |              |        | 2 2          |               |
|                  | ¦<br>ata View ∦ ∀a | ariable Viev | v/                    | 41                    |              |        |              | >             |
| Descriptive      | s                  |              |                       | SPSS                  | Processo     | r is i | ready        |               |

Εικόνα 3.8 Η διαδικασία Descriptives

Τότε, εμφανίζεται το παράθυρο διαλόγου Descriptives, όπως φαίνεται στην Εικόνα 3.9.

| & φύλο<br>& φυλή<br>A περιοχή<br>Fενική ευτυχία (ευτυχία)<br>Eίναι η ζωή σας ενδιαφές<br>A αριθμός αρερφών (αδέρφ<br>a αριθμός παιδιών (παιδιά)<br>A φύλο=1 (FILTER) (filter_\$) | Variable(s): | OK<br>Paste<br>Reset<br>Cancel<br>Help |
|----------------------------------------------------------------------------------------------------|--------------|----------------------------------------|
|----------------------------------------------------------------------------------------------------|--------------|----------------------------------------|

Εικόνα 3.9 Το παράθυρο διαλόγου Descriptives

Επιλέγουμε τη μεταβλητή (ή τις μεταβλητές) που θέλουμε να περιγράψουμε και τη μετακινούμε στο παράθυρο Variable(s) με το αντίστοιχο βελάκι . Στη συνέχεια πατάμε . Η διαδικασία θα προχωρήσει στον υπολογισμό των στατιστικών μέτρων, όπως φαίνεται παρακάτω:

### **Descriptive Statistics**

|                       | N  | Minimum | Maximum | Mean  | Std.<br>Deviation |
|-----------------------|----|---------|---------|-------|-------------------|
| ηλικία του ερωτώμενου | 99 | 20      | 80      | 44,12 | 15,957            |
| Valid N (listwise)    | 99 |         |         |       |                   |

Παρατηρούμε ότι η διαδικασία εξ ορισμού υπολογίζει τα εξής στατιστικά μέτρα: μέση τιμή, τυπική απόκλιση, μέγιστη και ελάχιστη τιμή των παρατηρήσεων. Αν θέλουμε να βρούμε και τις τιμές άλλων στατιστικών μέτρων, μπορούμε να το πραγματοποιήσουμε με την επιλογή Options, όπως επίσης και να καθορίσουμε τη σειρά εμφάνισης τους από το Display Order (Εικόνα 3.10).

| Descriptives: Opt              | ions        |          |
|--------------------------------|-------------|----------|
| Mean<br>Dispersion             | Sum         | Continue |
| Std. deviation                 | 🗹 Minimum   |          |
| Variance                       | Maximum     | Help     |
| Range                          | 🔄 S.E. mean |          |
| Distribution                   |             | -<br>1   |
| 🗹 Kurtosis                     | 🖌 Skewness  |          |
| Display Order                  |             | )<br>I   |
| ⊖ Variable list                |             |          |
| <ul> <li>Alphabetic</li> </ul> |             |          |
| OAscending mea                 | ns          |          |
| O Descending me                | ans         |          |

Εικόνα 3.10 Παράθυρο Descriptives: Options

Η διαδικασία Descriptives είναι, εν γένει, μία φτωχή διαδικασία, η οποία περιορίζεται στην παρουσίαση των στατιστικών μέτρων μιας ή περισσοτέρων μεταβλητών σε έναν πίνακα. Αν θέλουμε μια πιο εξειδικευμένη παρουσίαση των δεδομένων μας αυτό μπορεί να γίνει με τη βοήθεια της διαδικασίας Frequencies.

## Η διαδικασία FREQUENCIES

Επιλέγουμε διαδοχικά από τη γραμμή των εντολών (Εικόνα 3.11):

Analyze  $\rightarrow$  Descriptive Statistics  $\rightarrow$  Frequencies ...

| 🖳 έρευνα    | a. sav [DataSe      | et9] - SPSS | Data Ed         | itor                         |            |         |             |                  |              |
|-------------|---------------------|-------------|-----------------|------------------------------|------------|---------|-------------|------------------|--------------|
| File Edit   | View Data           | Transform   | Analyze         | Graphs                       | Utilities  | Wi      | ndow        | Help             |              |
| 😕 🖬 🚔       | 📴 🕁 🔿 1             | 🏪 🛛 👫       | Report          | ts                           |            | •       |             |                  |              |
| 1: φύλο     | 2                   |             | Descrip         | ptive Statis                 | tics       | •       | Fre         | quencies         | /isible: 9 o |
| · ·         | ကွယ်နဲ့ရ            | ωιλά        | Tables          |                              |            |         | De          | scriptives       | δέργμα       |
| 1           | φυλύ<br>2           | ψυλη        | Compa<br>Conor: | are Mearis<br>al Linear Mo   | - dal      |         |             | piore<br>peetabe |              |
|             | 2                   |             | Genera          | al Linear Mc<br>alized Linea | r Models   |         | - Crt<br>Ra | tio              | =            |
| 2           |                     |             | Mixed           | Models                       | r modelo   | •       | P-F         | Plots            |              |
|             | 1                   |             | Correla         | ate                          |            | •       | Q-(         | Q Plots          |              |
| 4<br>       | 2                   |             | Regres          | ssion                        |            | ►       |             | 4                |              |
|             |                     |             | Logline         | ear                          |            | •       | 2           | 1                | 2            |
| 6           | 1                   |             | Classify        | Y                            |            | ►       | 2           | 0                |              |
| 7           | 1                   |             | Data R          | leduction                    |            | •       | 1           | 1                |              |
| 8           | 2                   |             | Scale           |                              |            | •       | 2           | 0                |              |
| 9           | 2                   |             | Nonpa           | rametric To                  | ests       | •       | 2           | 2                | -            |
| 10          | 2                   |             | Time S          | Series                       |            | ۱.      | 2           | 1                |              |
| 11          | 1                   |             | Surviv          | al                           | _          | ł       | 2           | 1                | E            |
| 12          | 2                   |             | Missipa         | e Response<br>Nalua Ilipa    | e<br>Nucio | •       | 1           | 0                |              |
| 13          | 1                   |             | Compl           | y value Al la<br>lev Sample  | α<br>ຊ     | •       | 2           | 0                |              |
| 14          | 1                   |             | Ouality         | / Control                    | 5          | •       | 2           | 2                |              |
| 15          | 2                   |             | ROCIC           | urve                         |            |         | 2           | 2                |              |
|             | <b>ta View_(</b> Va | riable View | v/              | 4                            |            |         | <u></u>     | < <u> </u>       | >            |
| Frequencies |                     |             |                 | SPSS I                       | Processo   | or is i | ready       |                  |              |

**Εικόνα 3.11 Επιλογή της διαδικασίας** Frequencies

Επιλέγοντας στο παρακάτω παράθυρο (Εικόνα 3.12) το Statistics... έχουμε πολλές περισσότερες επιλογές (Εικόνα 3.13)

| <ul> <li>φύλο</li> <li>φυλή</li> <li>περιοχή</li> <li>Γενική ευτυχία [ευτυχία</li> <li>Είναι η ζωή σας ενδιαφέ</li> <li>αριθμός αρερφών [αδέρ</li> <li>αριθμός παιδιών [παιδιά</li> <li>φύλο=1 (FILTER) [filter_\$</li> </ul> | • | Variable(s): | OK<br>Paste<br>Reset<br>Cancel<br>Help |
|----------------------------------------------------------------------------------------------------|---|--------------|----------------------------------------|
|----------------------------------------------------------------------------------------------------|---|--------------|----------------------------------------|

Εικόνα 3.12 Παράθυρο διαλόγου Frequencies

| Frequencies: Statistics                                                                       | X                                                                               |
|-----------------------------------------------------------------------------------------------|---------------------------------------------------------------------------------|
| Percentile Values  Quartiles Cut points for: 10 equal groups Percentile(s): Add Change Remove | Central Tendency<br>Mean<br>Median<br>Mode<br>Sum<br>Values are group midpoints |
| Dispersion         ✓ Std. deviation         ✓ Variance         ✓ Range         ✓ S.E. mean    | Distribution<br>✓ Skewness<br>✓ Kurtosis                                        |

Εικόνα 3.13 Παράθυρο διαλόγου Frequencies: Statistics

| Επιπλἑον                    | επιλογἑς | έχουμε, | av | κάνουμε | Click | στο | Charts | (Εικόνα | 3.14). |
|-----------------------------|----------|---------|----|---------|-------|-----|--------|---------|--------|
| Συνεχίζουμε με το Continue. |          |         |    |         |       |     |        |         |        |

| requencies: Charts                                                               | <b>&gt;</b>                |
|----------------------------------------------------------------------------------|----------------------------|
| Chart Type<br>None<br>Bar charts<br>Pie charts<br>Histograms:<br>With normal cur | Continue<br>Cancel<br>Help |
| Chart Values                                                                     |                            |
| Frequencies                                                                      | O Percentages              |

Εικόνα 3.14. Παράθυρο: Frequencies: Charts

Τα αποτελέσματα που θα πάρουμε στον Output Viewer φαίνονται στις Εικόνες 3.15 και 3.16.

## Frequencies

#### Statistics

| ηλικία του ερωτωμένου  |         |         |
|------------------------|---------|---------|
| Ν                      | Valid   | 99      |
|                        | Missing | 1       |
| Mean                   |         | 44,12   |
| Std. Error of Mean     |         | 1,604   |
| Median                 |         | 39,00   |
| Mode                   |         | 35      |
| Std. Deviation         |         | 15,957  |
| Variance               |         | 254,618 |
| Skewness               |         | ,435    |
| Std. Error of Skewness |         | ,243    |
| Kurtosis               |         | -,822   |
| Std. Error of Kurtosis |         | ,481    |
| Range                  |         | 60      |
| Minimum                |         | 20      |
| Maximum                |         | 80      |

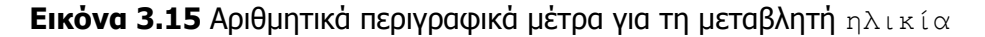

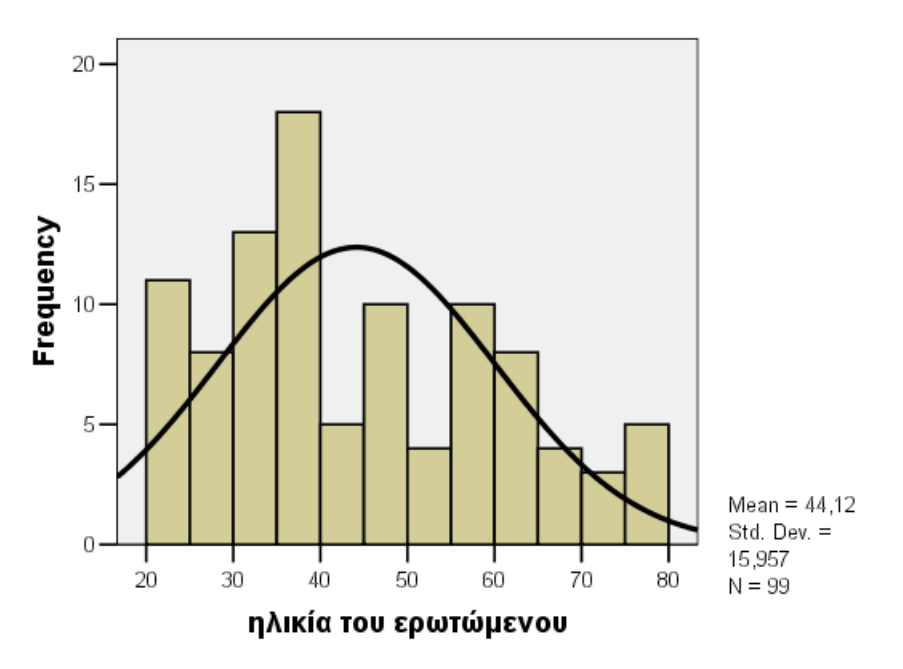

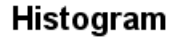

Εικόνα 3.16 Ιστόγραμμα συχνοτήτων

#### Η διαδικασία EXPLORE - Έλεγχος κανονικότητας

Με τη διαδικασία Explore μπορούμε να πετύχουμε την πιο πλούσια και πλήρη περιγραφή των παρατηρήσεων μιας ποσοτικής μεταβλητής (πλουσιότερης της διαδικασίας Descriptives και Frequencies). Θα χρησιμοποιήσουμε τα δεδομένα του αρχείου έρευνα.sav. Επιλέγουμε διαδοχικά από το μενού των εντολών (Εικόνα 3.17):

| 🗓 έρευν         | α.sav [DataSe                   | et9] - SPSS | Data Ed         | itor                   |           |    |      |                |               |
|-----------------|---------------------------------|-------------|-----------------|------------------------|-----------|----|------|----------------|---------------|
| File Edit       | View Data                       | Transform   | Analyze         | Graphs                 | Utilities | Wi | ndow | Help           |               |
| 🕞 🖬 🖨           | 📴 🔶 🔶 1                         | Ъ.          | Repor           | ts                     |           | •  |      |                |               |
| <u>1 : ωύλο</u> | 2                               |             | Descri          | ptive Stati            | stics     | Þ  | Fre  | equencies      | /isible: 9 or |
| 1.4000          |                                 |             | Tables          |                        |           | •  | De   | scriptives     | Σάργους       |
| - 1             | φυλο                            | φυλη        | Comp            | are Means              |           |    | EX   | plore          | οερφια        |
| 1               | 2                               |             | Genera          | al Linear M            | odel<br>  |    | Cro  | osstabs        | ] =           |
| 2               | 2                               |             | Genera<br>Mixed | alized Linea<br>Modolo | ar Models |    | ка   | 110<br>2 Diata |               |
| 3               | 1                               |             | Correl          | moueis<br>ata          |           |    | 0-i  | n Plots        |               |
| 4               | 2                               |             | Reare           | ssion                  |           |    |      | Q FIOG         |               |
| 5               | 2                               |             | Logic           | ear                    |           | •  | 2    | 1              | 2             |
| 6               | 1                               |             | Classif         | V                      |           | •  | 2    | 0              |               |
| 7               | 1                               |             | Data F          | ,<br>leduction         |           | ×  | 1    | 1              |               |
| 8               | 2                               |             | Scale           |                        |           | ►  | 2    | 0              |               |
| 9               | 2                               |             | Nonpa           | rametric T             | Tests     | ►  | 2    | 2              |               |
| 10              | 2                               |             | Time S          | Series                 |           | ►  | 2    | 1              |               |
| 11              | 1                               |             | Surviv          | al                     |           | ×  | 2    | 1              | E             |
| 12              | 2                               |             | Multipl         | e Respons              | e         | ×  | 1    |                |               |
| 12              | 1                               |             | Missing         | g Value An             | alysis    |    | 5    | 0              |               |
| 1.1             |                                 |             | Comp            | lex Sample             | es        | ×  | 5    |                |               |
| 14              |                                 |             | Quality         | / Control              |           | •  |      | 2              |               |
| 15              | 2                               |             | ROCO            | Curve                  |           |    | Ę    | 2              | ~             |
| <b>▲ ► \Da</b>  | ta View (∖ Va                   | riable View | (               | 4                      |           |    |      | < 💷 🗋          |               |
| Examine         | Examine SPSS Processor is ready |             |                 |                        |           |    |      |                |               |

Analyze  $\rightarrow$  Descriptive Statistics  $\rightarrow$  Explore...

Εικόνα 3.17 Η διαδικασία Explore

Εισάγουμε τη μεταβλητή ηλικία του ερωτώμενου στο πλαίσιο Dependent List (Εικόνα 3.18) και στη συνέχεια πατάμε το Statistics..., αν θέλουμε να πάρουμε και άλλες πληροφορίες εκτός από αυτές που δίνει εξ ορισμού η διαδικασία (Εικόνα 3.19).

| 🗞 φύθο<br>🗞 φυθή<br>🗞 περιοχή                                                                                                    | Dependent List:<br>nîικία του ερωτώμενου ] | OK<br>Paste             |
|----------------------------------------------------------------------------------------------------|--------------------------------------------|-------------------------|
| Τενική ευτυχία [ευτυχία]<br>Είναι η ζωή σας ενδιαφέ<br>Φαριθμός αρερφών [αδέρ<br>αριθμός παιδιών [παιδιά<br>Φφύλο=1 (FILTER) [filter_\$ | Factor List:                               | Reset<br>Cancel<br>Help |
|                                                                                                    | Label Cases by:                            |                         |
| Display                                                                                                    |                                            |                         |

Εικόνα 3.18 Παράθυρο διαλόγου Explore

| Explore: Statistics              |      | X |  |  |  |
|----------------------------------|------|---|--|--|--|
| ✓ Descriptives                   |      |   |  |  |  |
| Confidence Interval for Mean: 95 |      |   |  |  |  |
| M-estimators                     |      |   |  |  |  |
| Outliers                         |      |   |  |  |  |
| Percentiles                      |      |   |  |  |  |
| Continue Cancel H                | Help |   |  |  |  |

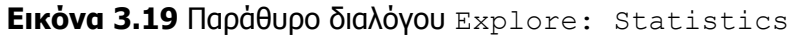

Συνεχίζουμε με το <u>Continue</u>. Στη συνέχεια πατώντας το <u>Plots...</u> μπορούμε να επιλέξουμε και κάποιο άλλο γράφημα, π.χ. ιστόγραμμα ή να κάνουμε έναν έλεγχο προσαρμογής των δεδομένων μας στην κανονική κατανομή (Εικόνα 3.20). Συνεχίζουμε με το <u>Continue</u> και στο παράθυρο Explore πατάμε <u>OK</u>.

| Explore: Plots                                                                           |                               |                                               |    | X                          |
|------------------------------------------------------------------------------------------|-------------------------------|-----------------------------------------------|----|----------------------------|
| Boxplots<br>Factor levels toge<br>Dependents toge<br>None                                | ether<br>ether                | ■ Descriptive<br>■ Stem-and-le<br>■ Histogram | af | Continue<br>Cancel<br>Help |
| Normality plots with<br>Spread vs. Level with<br>None<br>Power estimation<br>Transformed | h tests<br>h Levend<br>Power: | e Test                                        | ×. |                            |

#### Εικόνα 3.20 Παράθυρο διαλόγου Explore: Plots

Та апотελέσματα поυ θα πάρουμε στον Output Viewer φαίνονται παρακάτω στις Εικόνες 3.21, 3.22. Στο παράθυρο Descriptives εμφανίζεται εκτός των άλλων ένα 95% – διάστημα εμπιστοσύνης για τη μέση τιμή. Δηλαδή, είμαστε σίγουροι με πιθανότητα ίση με 0.95, ότι η μέση τιμή για τη μεταβλητή ηλικία του ερωτώμενου βρίσκεται στο διάστημα (40.94, 47.30). Δίνεται επίσης η 5% – ισοσταθμισμένη μέση τιμή. Γενικά, η n% ισοσταθμισμένη μέση τιμή (n% – trimmed mean), ορίζεται ως η μέση τιμή που υπολογίζεται όταν οι n% μεγαλύτερες και οι n% μικρότερες τιμές έχουν διαγραφεί. Εδώ n = 5. Η διαγραφή των ακραίων τιμών έχει καλύτερο αποτέλεσμα, ειδικά όταν τα δεδομένα δεν προέρχονται από κανονική κατανομή.

## Explore

| Case Processing Summary |    |               |   |         |       |         |
|-------------------------|----|---------------|---|---------|-------|---------|
|                         |    | Cases         |   |         |       |         |
|                         | Va | Valid Missing |   |         | Total |         |
|                         | N  | Percent       | N | Percent | N     | Percent |
| ηλικία του ερωτώμενου   | 99 | 99,0%         | 1 | 1,0%    | 100   | 100,0%  |

| Descriptives |                     |             |           |            |  |  |
|--------------|---------------------|-------------|-----------|------------|--|--|
|              |                     |             | Statistic | Std. Error |  |  |
| ηλικία του   | Mean                |             | 44,12     | 1,604      |  |  |
| ερωτώμενου   | 95% Confidence      | Lower Bound | 40,94     |            |  |  |
|              | Interval for Mean   | Upper Bound | 47,30     |            |  |  |
|              | 5% Trimmed Mean     |             | 43,54     |            |  |  |
|              | Median              |             | 39,00     |            |  |  |
|              | Variance            |             | 254,618   |            |  |  |
|              | Std. Deviation      |             | 15,957    |            |  |  |
|              | Minimum             |             | 20        |            |  |  |
|              | Maximum             |             | 80        |            |  |  |
|              | Range               |             | 60        |            |  |  |
|              | Interquartile Range |             | 25        |            |  |  |
|              | Skewness            |             | ,435      | ,243       |  |  |
|              | Kurtosis            |             | -,822     | ,481       |  |  |

#### Tests of Normality

|                       | Kolmogorov-Smirnov <sup>a</sup> |    |      | Shapiro-Wilk |    |      |
|-----------------------|---------------------------------|----|------|--------------|----|------|
|                       | Statistic                       | df | Sig. | Statistic    | df | Sig. |
| ηλικία του ερωτώμενου | ,137                            | 99 | ,000 | ,949         | 99 | ,001 |

a. Lilliefors Significance Correction

### Εικόνα 3.21 Αποτελέσματα της διαδικασίας Explore

Γίνεται επίσης έλεγχος προσαρμογής των δεδομένων μας στην κανονική κατανομή, όπως ζητήθηκε (Tests of Normality) (Εικόνα 3.21). Αν το δείγμα μας είναι μικρότερο του 50, τότε θα κοιτάξουμε το στατιστικό κριτήριο Shapiro-Wilk. Αν όχι, τότε θα κοιτάξουμε το στατιστικό κριτήριο Kolmogorov-Smirnof. Για να αποφασίσουμε αν ισχύει η μηδενική μας υπόθεση, δηλαδή ότι το δείγμα προέρχεται από πληθυσμό που ακολουθεί την κανονική κατανομή, εξετάζουμε την τιμή στη στήλη Sig. του κριτηρίου Kolmogorov-Smirnof, δεδομένου ότι το δείγμα μας είναι μεγέθους μεγαλύτερου από 50. Αν αυτή είναι μικρότερη από το 0.05, τότε απορρίπτουμε τη μηδενική υπόθεση, αν όχι, τότε την αποδεχόμαστε. Εδώ, η τιμή είναι ίση με 0.000<0.05, οπότε η μηδενική υπόθεση απορρίπτεται. Δεν μπορούμε, λοιπόν, να ισχυριστούμε με βεβαιότητα 95%, ότι το δείγμα προέρχεται από πληθυσμό που ακολουθεί την κανονική κατανομή.

Δίνεται επίσης ένα Q-Q plot (Εικόνα 3.22), το οποίο ερμηνεύεται με τον ίδιο τρόπο όπως και το P-P plot που περιγράφηκε στο Κεφάλαιο 2. Τα αντίστοιχα σημεία για τη μεταβλητή μας αποκλίνουν αισθητά από την ευθεία. Δίνονται επιπλέον ένα φυλλόγραμμα (stem and leaf plot) (Εικόνα 3.23) και ένα θηκόγραμμα (Εικόνα 3.24). Στο φυλλόγραμμα αναγράφονται όλες οι παρατηρήσεις που έχουμε, όλες οι τιμές δηλαδή της μεταβλητής ηλικία. Η στήλη που βρίσκεται αριστερά της κάθετης γραμμής είναι γνωστή ως **κορμός**, ενώ οι άλλοι αριθμοί δεξιά της γραμμής είναι τα **φύλλα.** Ο κορμός αντιπροσωπεύει τις «δεκάδες» και τα φύλλα τις «μονάδες». Για παράδειγμα, η πρώτη γραμμή που αρχίζει με το «2» έχει τις μονάδες «0», το «1» δύο φορές, το «2» 3 φορές κοκ. Επομένως, ξέρουμε ότι υπάρχουν οι παρατηρήσεις 20, 21, 21, 22, 22, 22, κοκ.

Αν επιθυμούμε να γίνουν και άλλα γραφήματα, πρέπει να ενεργοποιήσουμε την επιλογή Plots.

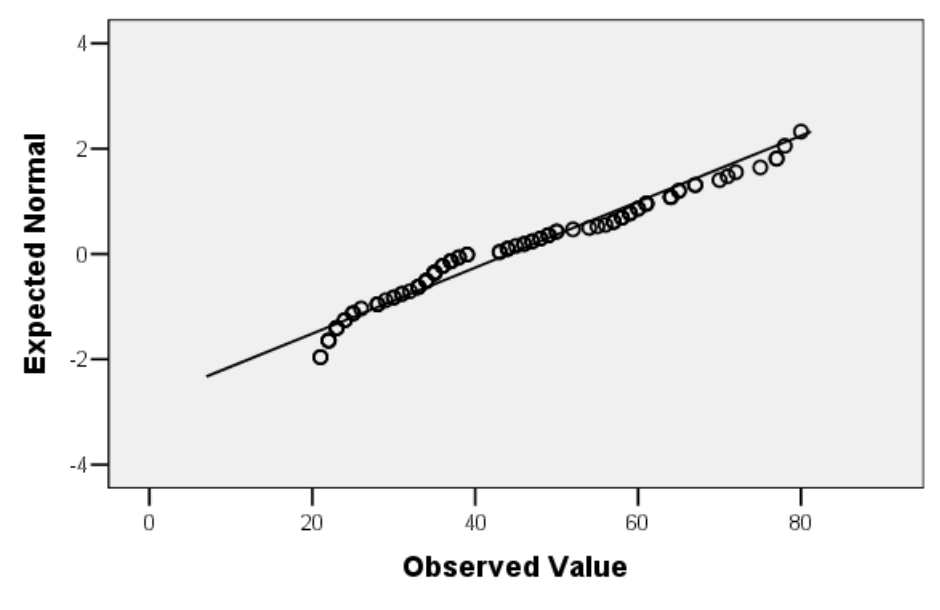

Normal Q-Q Plot of ηλικία του ερωτώμενου

Eikóva 3.22 Q-Q plot

## Φυλλόγραμμα

ηλικία του ερωτώμενου Stem-and-Leaf Plot

| Frequency                                                | Sten                             | n & Leaf                                                                                       |
|----------------------------------------------------------|----------------------------------|------------------------------------------------------------------------------------------------|
| 11,00<br>8,00<br>13,00<br>18,00<br>5,00<br>10,00<br>4,00 | 2.<br>2.<br>3.<br>4.<br>4.<br>5. | 01122233344<br>55568889<br>0011233334444<br>5555555666677778899<br>33444<br>5667788999<br>0024 |
| 10,00                                                    | 5.                               | 5677788999                                                                                     |
| 8,00                                                     | 6.                               | 00111444<br>5577                                                                               |
| 4,00<br>4,00<br>1,00                                     | 7.<br>7.<br>8.                   | 012<br>5778<br>0                                                                               |
| Stem width:<br>Each leaf:                                |                                  | 10<br>1 case(s)                                                                                |

1 case(s)

## Εικόνα 3.23 Φυλλόγραμμα

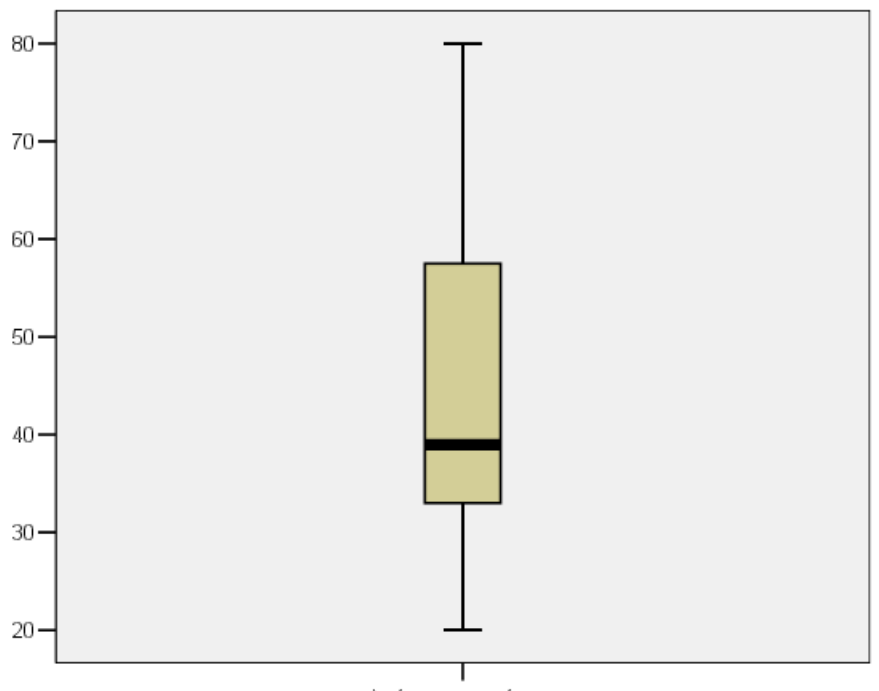

. ηλικία του ερωτώμενου

Εικόνα 3.24 Θηκόγραμμα

# Στατιστική Συμπερασματολογία

Το SPSS ενσωματώνει στατιστικούς ελέγχους (tests) που σχετίζονται με την ανάλυση μιας μεταβλητής. Με τους στατιστικούς ελέγχους επιχειρούμε να διαπιστώσουμε, για παράδειγμα:

- 1. Αν η παρατηρούμενη συνάρτηση κατανομής μιας μεταβλητής συμπίπτει με κάποια από τις γνωστές θεωρητικές Poisson, Normal (Κανονική), κλπ.
- 2. Αν οι παρατηρήσεις μιας μεταβλητής είναι τυχαίες (Runs test).
- Αν οι παρατηρούμενες συχνότητες των κατηγοριών μιας μεταβλητής απέχουν ή όχι από τις θεωρητικές αναμενόμενες μιας γνωστής κατανομής (x<sup>2</sup> - test καλής προσαρμογής), κ.ά.

Επιπλέον, με κάποιες γραφικές παραστάσεις (πιθανοθεωρητικά γραφήματα P-P, Q-Q) επιχειρούμε να διαπιστώσουμε πόσο κοντά σε μία συγκεκριμένη κατανομή είναι τα δεδομένα που επεξεργαζόμαστε.

Θα ασχοληθούμε στη συνέχεια με δύο στατιστικούς ελέγχους: της τυχαιότητας των παρατηρήσεων του δείγματος και τον έλεγχο υπόθεσης για τη μέση τιμή.

## Έλεγχος τυχαιότητας του δείγματος (Runs test)

Πολλά στατιστικά τεστ υποθέτουν ότι οι παρατηρήσεις στο δείγμα είναι ανεξάρτητες, δηλαδή, η σειρά με την οποία συγκεντρώθηκαν τα δεδομένα είναι τυχαία. Αν η σειρά έχει σημασία, τότε το δείγμα δεν είναι τυχαίο και δεν μπορούμε να βγάλουμε ακριβή συμπεράσματα για τον πληθυσμό μας από αυτό. Γιαυτό είναι απαραίτητο να ελέγξουμε τα δεδομένα μας για τυχόν παραβίαση αυτής της υπόθεσης (της τυχαιότητας του δείγματος). Για να είναι αξιόπιστα τα συμπεράσματά μας, θα πρέπει το δείγμα μας να είναι τυχαίο. Ο έλεγχος αυτός γίνεται με τη βοήθεια του στατιστικού τεστ Runs. Το τεστ Runs ελέγχει αν η σειρά εμφάνισης των τιμών μιας μεταβλητής είναι τυχαία. Το Run είναι μια ακολουθία τιμών που μοιάζουν και πιο συγκεκριμένα, μια ακολουθία τιμών που βρίσκονται προς την ίδια πλευρά ενός σημείου τομής (cut point). Ένα δείγμα με πάρα πολλά Runs ή με πολύ λίγα φαίνεται να μην είναι τυχαίο. Για παράδειγμα: Ας υποθέσουμε ότι ένα δείγμα 50 ατόμων ρωτάται σχετικά με το αν θα αγόραζε ή όχι ένα προϊόν. Η υποτιθέμενη τυχαιότητα του δείγματος θα αμφισβητούνταν αν και τα 50 άτομα ήταν του ίδιου φύλου. Το Run test θα μπορούσε να χρησιμοποιηθεί για να διαπιστωθεί αν το δείγμα είναι όντως τυχαίο. Η υπόθεση Η<sub>0</sub>, η μηδενική υπόθεση δηλαδή σε αυτόν τον έλεγχο, είναι ότι η σειρά των παρατηρήσεων είναι τυχαία.

Από τη βασική γραμμή εντολών επιλέγουμε διαδοχικά (Εικόνα 3.25):

| 🖳 έρευνα                     | a. sav [DataSe                                                                                     | et9] - SPSS | Data Ed                                                                                                   | itor                                                                                                |                            |                 |                                 |                          |                                                                            |
|------------------------------|----------------------------------------------------------------------------------------------------|-------------|----------------------------------------------------------------------------------------------------|----------------------------------------------------------------------------------------------------|----------------------------|-----------------|---------------------------------|--------------------------|----------------------------------------------------------------------------|
| File Edit                    | View Data                                                                                          | Transform   | Analyze                                                                                                   | Graphs                                                                                              | Utilities                  | Win             | ndow                            | Help                     |                                                                            |
| Φ □ ♣ 1 : φύλο 1 2 3 4 5 6 7 | Φ     Φ       2       φύλο       2       1       2       1       2       1       1       1       1 | 🀜 😰 🏘       | Repor<br>Descri<br>Tables<br>Comp<br>Genera<br>Genera<br>Mixed<br>Correl<br>Regres<br>Logline<br>Classifi | ts<br>ptive Stati<br>are Means<br>al Linear M<br>alized Linea<br>Models<br>ate<br>ssion<br>ear<br>y | stics<br>odel<br>ar Models | * * * * * * * * | 1<br>2<br>1<br>9<br>2<br>2<br>1 | ζωή                      | Visible: 9 α       αδέρφια       1       2       1       0       1       1 |
| 8                            | 2                                                                                                  |             | Scale                                                                                                    | Ceducuori                                                                                           |                            | •               | 2                               |                          | 0                                                                          |
| 9                            | 2                                                                                                  |             | Nonpa                                                                                                    | arametric T<br>Series                                                                               | Tests                      | •               | Chi<br>Bin                      | i-Square                 |                                                                            |
| 10                           | 1                                                                                                  |             | Surviv<br>Multipl                                                                                         | al<br>e Respons                                                                                     | e                          | •               | Ru<br>1-5                       | ns<br>Sample K-          | -S                                                                         |
| 13                           | 1                                                                                                  |             | Missinç<br>Comp                                                                                           | g Value An.<br>lex Sample                                                                           | alysis<br>:s               | •               | 2 Iı<br>K Iı                    | ndepende<br>ndepende     | ent Samples<br>ent Samples                                                 |
| 14                           | 2                                                                                                  |             | Quality<br>ROC C                                                                                          | / Control<br>Curve                                                                                  |                            | •               | 2 F<br>K F                      | Related Sa<br>Related Sa | amples<br>amples                                                           |
|                              | <b>ta View /</b> ( Va                                                                              | riable Viev | v/                                                                                                    | ⊿1<br>SPSS                                                                                          | Processo                   | or is r         | ⁴ ∐[<br>readv                   | <                        |                                                                            |

Statistics  $\rightarrow$  Nonparametric Tests  $\rightarrow$  Runs...

**Εικόνα 3.25 Τεστ** Runs

Τότε, θα εμφανιστεί το παρακάτω παράθυρο διαλόγου (Εικόνα 3.26):

| <ul> <li>φύλο</li> <li>φυλή</li> <li>περιοχή</li> <li>Γενική ευτυχία [ευτυχία</li> <li>Είναι η ζωή σας ενδιαφέ</li> <li>αριθμός αρερφών [αδέρ</li> <li>αριθμός παιδιών [παιδιά</li> <li>φύλο=1 (FILTER) [filter_\$</li> </ul> | Test Variable List: | OK<br>Paste<br>Reset<br>Cancel<br>Help |
|----------------------------------------------------------------------------------------------------|---------------------|----------------------------------------|
| Cut Point Median Mode Mean Custom:                                                                                                    |                     | Exact<br>Options                       |

Εικόνα 3.26 Παράθυρο διαλόγου Runs Test

Η διαδικασία αρχικά ταξινομεί κάθε τιμή της μεταβλητής, ανάλογα με το αν βρίσκεται πάνω ή κάτω από ένα σημείο τομής (cut point) (Εικόνα 3.27). Στη συνέχεια κάνει

τον έλεγχο για να επιβεβαιώσει ότι δεν υπάρχει κάποια τάξη στην ακολουθία που προέκυψε. Το σημείο τομής μπορεί να είναι ένα από τα παρακάτω στατιστικά μέτρα: η διάμεσος (προεπιλεγμένο), η μέση τιμή, η επικρατούσα τιμή ή κάποια άλλη συγκεκριμένη τιμή. Στο παράδειγμα αυτό χρησιμοποιούνται τα δεδομένα του έρευνα.sav. Από τον πίνακα των μεταβλητών επιλέγουμε μία ή περισσότερες μεταβλητές και τη μετακινούμε στο Test Variable List χρησιμοποιώντας το αντίστοιχο εικονίδιο . Στο συγκεκριμένο παράδειγμα, επιλέγουμε τη μεταβλητή ηλικία του ερωτώμενου, την τοποθετούμε στο Test Variable List και πατάμε ΟΚ. Ως σημείο τομής επιλέγουμε τη διάμεσο και θα πάρουμε ως αποτέλεσμα τον παρακάτω πίνακα (Εικόνα 3.27):

| Runs 1 | Test |
|--------|------|
|--------|------|

|                        | ηλικία του |                 |
|------------------------|------------|-----------------|
|                        | ερωτωμενου |                 |
| Test Value(a)          | 39         | $\rightarrow 1$ |
| Cases < Test Value     | 48         | $\rightarrow 2$ |
| Cases >= Test Value    | 51         | $\rightarrow 3$ |
| Total Cases            | 99         | $\rightarrow 4$ |
| Number of Runs         | 45         | $\rightarrow 5$ |
| Z                      | -1,103     | $\rightarrow 6$ |
| Asymp. Sig. (2-tailed) | ,270       | → <b>7</b>      |
| a Median               |            | -               |

Εικόνα 3.27 Αποτελέσματα του Runs Test

- To test value (τιμή ελέγχου) χρησιμοποιείται ως σημείο τομής (cut point) για να διχοτομήσει το δείγμα. Σε αυτό το παράδειγμα, το σημείο τομής είναι η διάμεσος, που είναι ίση με 39.
- Από 99 περιπτώσεις, 48 έπεσαν κάτω από τη διάμεσο. Ας θεωρήσουμε αυτές τις περιπτώσεις ως «αρνητικές».
- Οι υπόλοιπες 51 περιπτώσεις έπεσαν ακριβώς ή πάνω από τη διάμεσο. Ας θεωρήσουμε αυτές τις περιπτώσεις ως «θετικές».
- 4. Ο συνολικός αριθμός των περιπτώσεων είναι 99.
- 5. Το επόμενο στατιστικό είναι ένας μετρητής των παρατηρουμένων Runs στη μεταβλητή που ελέγχουμε. Όπως αναφέραμε και προηγουμένως το Run είναι μία ακολουθία των περιπτώσεων που βρίσκονται στην ίδια πλευρά του σημείου τομής. Ο συνολικός αριθμός των Runs είναι 45.

|        |        | Για παράδειγμα: αν κοιτάξο | υμε |
|--------|--------|----------------------------|-----|
|        |        | τα δεδομένα μας,           |     |
| παιδιά | ηλικία | παρατηρούμε ότι η πρώτη    |     |
| 2      | 61     | περίπτωση βρίσκεται πάνω   | апо |
| 1      | 32     | τη διάμεσο. Αυτή η ακολου  | θia |
| 1      | 35     | που αποτελείται από την    |     |
| 0      | 26     | πρώτη παρατήρηση είναι το  | )   |
| 0      | 20     | πρώτο Run, δεδομένου ότι   | ŋ   |
|        |        | επόμενη τιμή, το 32, είναι | •   |
|        |        | μικρότερη από το 39.       |     |

|      | Το δεύτερο Run ξεκινάει από               |
|------|-------------------------------------------|
| 1 32 | τη 2 <sup>η</sup> περίπτωση, στην οποία η |
| 1 35 | ηλικία είναι ίση με 32 (και               |
| 0 26 | σταματάει στο 25 γιατί η                  |
| 0 25 | επόμενη μέτρηση είναι ίση με              |
| 5 59 | 59 που είναι μεγαλύτερο από               |
|      | τη διάμεσο).                              |

| ο τρίτο Run ξεκινάει από την  |
|-------------------------------|
|                               |
| ιερίπτωση 6, στην οποία η     |
| λικία είναι μεγαλύτερη από τη |
| οιάμεσο και σταματάει στο 67, |
|                               |
|                               |
| το 33) είναι μικρότερη της    |
| διαμέσου. Η διαδικασία αυτή   |
| πινεγίζεται έως ότου          |
|                               |
| αλύψουμε και τις 99           |
| ιεριπτώσεις.                  |
|                               |

- 6. Το Z στατιστικό είναι ίσο -1.103.
- Με την επιλογή που κάναμε για το σημείο τομής (τη διάμεσο) αποδεχόμαστε την υπόθεση H<sub>o</sub> (της τυχαιότητας των παρατηρήσεων), γιατί 0.270 > 0.05.
   Δηλαδή, μπορούμε να ισχυριστούμε ότι η σειρά των παρατηρήσεων πάνω και

κάτω από τη διάμεσο είναι τυχαία. Γενικά, όμως, μπορούμε να πούμε ότι τα αποτελέσματα του τεστ εξαρτώνται από την επιλογή του σημείου τομής.

### Έλεγχος υπόθεσης για τη μέση τιμή (One - Sample T test)

Γενικά, το One-Sample T test μπορεί να χρησιμοποιηθεί κάθε φορά που θέλουμε να ελέγξουμε τη μέση τιμή του δείγματος έναντι μίας συγκεκριμένης τιμής ελέγχου.

### Προϋποθέσεις:

- Όπως και σε όλα τα T test, υποθέτουμε ότι τα δεδομένα προέρχονται από πληθυσμό που ακολουθεί την κανονική κατανομή, και
- 2. Το δείγμα έχει επιλεγεί τυχαία από τον πληθυσμό μας.

Επιπλέον προσοχή πρέπει να δίνεται στις ακραίες τιμές, γιατί επηρεάζουν πολύ τη δειγματική μέση τιμή. Τα θηκοκράμματα γενικά προσφέρουν μεγάλη βοήθεια ως προς αυτό το θέμα.

Πιο συγκεκριμένα, ο έλεγχος αυτός (One-Sample T test):

- Ελέγχει τη διαφορά που υπάρχει μεταξύ της μέσης τιμής του δείγματος και μιας γνωστής υποθετικής τιμής.
- Παράγει έναν πίνακα περιγραφικής στατιστικής (Descriptives) για κάθε ελεγχόμενη μεταβλητή.

Για την περιγραφή αυτής της διαδικασίας θα χρησιμοποιήσουμε τα δεδομένα από το αρχείο ΠΣ\_ΣΕΠ\_05.sav. Στο αρχείο αυτό περιέχονται οι βαθμολογίες των φοιτητών που έδωσαν το μάθημα της Περιγραφικής Στατιστικής, το Σεπτέμβριο του 2005. Θέλουμε να εξετάσουμε αν οι βαθμολογίες του δείγματος των φοιτητών προέρχονται από έναν πληθυσμό με μέση τιμή ίση με 5.

Ελέγχουμε αρχικά την κανονικότητα μέσω της διαδικασίας Explore:

Analyze  $\rightarrow$  Descriptive Statistics  $\rightarrow$  Explore...

Στο Plot επιλέγουμε το Normality plots with test και τα αποτελέσματα που παίρνουμε είναι τα εξής:

#### **Tests of Normality**

|                      | Kolmo           | ogorov-Smirn | iov(a) | Shapiro-Wilk |    |      |
|----------------------|-----------------|--------------|--------|--------------|----|------|
|                      | Statistic       | df           | Sig.   | Statistic    | df | Sig. |
| εξετάσεις Σεπτ. 2005 | ,111 36 ,200(*) |              |        | ,940         | 36 | ,052 |

\* This is a lower bound of the true significance.

a Lilliefors Significance Correction

Το δείγμα μας έχει μέγεθος ίσο με 36, οπότε κοιτάζουμε το στατιστικό κριτήριο Shapiro-Wilk και την αντίστοιχη τιμή στη στήλη Sig. Αυτή είναι ίση με 0.052>0.05, οπότε μπορούμε να ισχυριστούμε ότι τα δεδομένα προέρχονται από πληθυσμό που ακολουθεί την κανονική κατανομή.

Στη συνέχεια επιλέγουμε από τη βασική γραμμή των εντολών:

| 🖳 ΠΣ_ΣΕ                                                                                                    | П_05. sav [Da | ataSet10]·     | SPSS Data E                      | ditor          |                          |              |                |        |
|----------------------------------------------------------------------------------------------------|---------------|----------------|----------------------------------|----------------|--------------------------|--------------|----------------|--------|
| File Edit                                                                                                    | View Data     | Transform      | Analyze Gra                      | ohs Utilities  | Windov                   | / Help       |                |        |
| <mark> </mark>                                                                                                    | 📴 🛧 🕈 .       | <b>‱ [? /4</b> | Reports<br>Descriptive<br>Tables | Statistics     | •<br>•                   |              | Visible        | : 3 of |
|                                                                                                    | βαθμοί        | φύλο           | Compare M                        | eans           | ► N                      | 1eans        |                | ^      |
| 1                                                                                                    | 6             |                | General Line                     | ear Model      | • 0                      | ne-Sample T  | Test           |        |
| 2                                                                                                    | 0             |                | Generalized                      | Linear Mode    | ls ▶ II                  | ndependent-9 | Samples T Test | =      |
| 3                                                                                                    | 3             |                | Mixed Mode                       | ls             | ► P                      | aired-Sample | s T Test       |        |
| 4                                                                                                    | 10            |                | Correlate                        |                | • <u> </u>               | ne-Way ANC   | VA             |        |
| 5                                                                                                    | 7             |                | Regression                       |                |                          |              |                | _      |
| 6                                                                                                    | 7             |                | Clossify                         |                |                          |              |                |        |
| 7                                                                                                    | 8             |                | Data Reduc                       | tion           |                          |              |                |        |
| 8                                                                                                    | 0             |                | Scale                            |                | •                        |              |                |        |
| 9                                                                                                    | 4             |                | Nonparame                        | tric Tests     | •                        |              |                | -      |
| 10                                                                                                    | 5             |                | Time Series                      |                | • <del> </del>           |              |                |        |
| 11                                                                                                    | 7             |                | Survival                         |                | •                        |              |                |        |
| 12                                                                                                    | 0             |                | Multiple Res                     | ponse          | • –                      |              |                |        |
| 13                                                                                                    | 1             |                | Missing Valu                     | ie Analysis    |                          |              |                |        |
| 14                                                                                                    | 4             |                | Ouality Con                      | ampies<br>trol |                          |              |                |        |
| 15                                                                                                    | 5             |                | ROC Curve                        |                |                          |              |                |        |
| 16                                                                                                    | 10            |                | 0                                | 2              |                          |              |                | ~      |
| Image: A the balance of the balance of the bala | ta View 🛛 Va  | riable View    | q'                               |                |                          | <            | -              | >      |
| One-Sample                                                                                                    | e T Test      |                |                                  | SPSS Proces    | sor is read <sup>,</sup> | Ý            |                |        |

Analyze  $\rightarrow$  Compare Means  $\rightarrow$  One-Sample T Test...

Εικόνα 3.28 Έλεγχος υπόθεσης για τη μέση τιμή

Επιλέγουμε το βαθμός ως τη μεταβλητή ελέγχου και πληκτρολογούμε το 5 ως την τιμή ελέγχου στο Test Value και πατάμε ΟΚ.

| ohuq         | Test Variable(s):          | OK      |
|--------------|----------------------------|---------|
| 🛿 βαθμολογία | 🛷 εξετάσεις Σεπτ. 2005 [βι | 1 Paste |
|              |                            | Rese    |
|              |                            | Cance   |
|              |                            | Help    |

Εικόνα 3.29 Το παράθυρο διαλόγου One-Sample T Test

Εξ ορισμού υπολογίζεται το 95% – διάστημα εμπιστοσύνης για τη διαφορά της δοσμένης τιμής ελέγχου (εδώ η τιμή αυτή είναι ίση με 5) από τη μέση τιμή του δείγματος. Αν θέλουμε να υπολογίσουμε ένα διαφορετικό διάστημα εμπιστοσύνης, μπορούμε να επιλέξουμε το Options και εκεί να διαλέξουμε π.χ. το 90 ως confidence interval percentage. Πατάμε το Continue και στη συνέχεια Οκ στο παράθυρο διαλόγου του τεστ.

Ο πίνακας One-Sample Statistics εμφανίζει το μέγεθος του δείγματος, τη μέση τιμή, την τυπική απόκλιση και το τυπικό σφάλμα για το δείγμα μας.

**One-Sample Statistics** 

|                      | Ν  | Mean | Std.<br>Deviation | Std. Error<br>Mean |
|----------------------|----|------|-------------------|--------------------|
| εξετάσεις Σεπτ. 2005 | 36 | 4,25 | 3,074             | ,512               |

**Εικόνα 3.30 Ο πίνακας** One-Sample Statistics

#### **One-Sample Test**

|                      |        | Test Value = 5 |                 |            |                             |                               |  |  |  |
|----------------------|--------|----------------|-----------------|------------|-----------------------------|-------------------------------|--|--|--|
|                      |        |                |                 |            | 95% Co<br>Interva<br>Differ | nfidence<br>I of the<br>rence |  |  |  |
|                      |        |                |                 | Mean       |                             |                               |  |  |  |
|                      | t      | df             | Sig. (2-tailed) | Difference | Lower                       | Upper                         |  |  |  |
| εξετάσεις Σεπτ. 2005 | -1,464 | 35             | ,152            | -,750      | -1,79                       | ,29                           |  |  |  |

**Εικόνα 3.31 Ο πίνακας** One-Sample Test

Ο πίνακας One-Sample Test παρουσιάζει τα αποτελέσματα του T test που κάναμε.

- Η τρίτη στήλη (Sig. (2-tailed)) χρησιμοποιείται για την απόρριψη ή όχι της υπόθεσης H<sub>o</sub>. Εδώ η τιμή αυτή είναι ίση με 0.152>0.05, που σημαίνει ότι αποδεχόμαστε τη μηδενική υπόθεση. Μπορούμε, δηλαδή, να ισχυριστούμε με βεβαιότητα 95%, ότι το δείγμα προέρχεται από πληθυσμό με μέση τιμή ίση με 5.
- Η μέση διαφορά στην 4<sup>η</sup> στήλη (Mean Difference) υπολογίζεται αν από τη μέση τιμή του δείγματος αφαιρέσουμε την τιμή ελέγχου (εδώ το 5).
- Το 95% διάστημα εμπιστοσύνης για τη διαφορά, μας δίνει μία εκτίμηση για τα όρια μεταξύ των οποίων βρίσκεται η πραγματική διαφορά. Το γεγονός ότι το διάστημα εμπιστοσύνης έχει το κάτω άκρο κάτω από το μηδέν και το πάνω άκρο πάνω από το μηδέν συνηγορεί υπέρ της αποδοχής της μηδενικής

υπόθεσης, μπορούμε να ισχυριστούμε, δηλαδή, ότι το δείγμα προέρχεται από πληθυσμό με μέση τιμή ίση με 5.

# Ασκήσεις

|    | baros | ypsos  | hlikia |  |
|----|-------|--------|--------|--|
| 1  | 51.50 | 150.00 | 9.00   |  |
| 2  | 49.00 | 152.00 | 10.50  |  |
| 3  | 49.50 | 149.00 | 10.00  |  |
| 4  | 50.50 | 151.00 | 11.00  |  |
| 5  | 51.00 | 157.00 | 10.50  |  |
| 6  | 52.50 | 148.00 | 9.50   |  |
| 7  | 50.00 | 149.00 | 9.00   |  |
| 8  | 51.00 | 152.00 | 10.50  |  |
| 9  | 49.50 | 151.00 | 11.00  |  |
| 10 | 56.00 | 150.00 | 11.00  |  |
| 11 | 54.50 | 153.00 | 10.50  |  |
| 12 | 52.00 | 155.00 | 9.50   |  |
| 13 | 53.50 | 148.00 | 11.00  |  |
| 14 | 46.50 | 147.00 | 9.00   |  |
| 15 | 44.00 | 150.00 | 9.00   |  |
| 16 | 47.00 | 151.00 | 9.50   |  |

1. Πληκτρολογήστε τα παρακάτω δεδομένα:

Χρησιμοποιήστε τη διαδικασία Descriptives για να υπολογίσετε τα στατιστικά μέτρα των ποσοτικών μεταβλητών: Βάρος, Ύψος και Ηλικία.

- 2. Χρησιμοποιώντας τα δεδομένα της Άσκησης 1 δώστε μια πλήρη περιγραφή των τριών μεταβλητών χρησιμοποιώντας τη διαδικασία Frequencies.
- Ένα δείγμα 24 ανθρώπων υποβάλλεται σε ένα τεστ μέτρησης του δείκτη της ανθρώπινης νοημοσύνης και τα αποτελέσματα είναι τα εξής:

| 96  | 125 | 105 | 130 | 92  | 76  |
|-----|-----|-----|-----|-----|-----|
| 85  | 124 | 128 | 95  | 101 | 112 |
| 115 | 130 | 88  | 98  | 108 | 118 |
| 100 | 101 | 99  | 87  | 89  | 123 |

 Υπολογίστε τα μέτρα κεντρικής τάσης και τα μέτρα μεταβλητότητας για τη μεταβλητή IQ.

- Υπολογίστε ένα 95% διάστημα εμπιστοσύνης για το μέσο IQ του πληθυσμού από τον οποίο προέρχεται το δείγμα.
- Μπορούμε να ισχυριστούμε ότι η μεταβλητή IQ ακολουθεί την κανονική κατανομή;
- Ερμηνεύστε το Q-Q διάγραμμα που θα εμφανιστεί στον Output Viewer.
- Ερμηνεύστε το θηκόγραμμα (boxplot) που θα εμφανιστεί στον
   Output Viewer (διάμεσος, ποσοστιαία σημεία, ελάχιστη και μέγιστη παρατηρημένη τιμή και ακραίες τιμές).
- Μπορείτε να ισχυριστείται ότι οι παρατηρήσεις αυτές προέρχονται από ένα τυχαίο δείγμα;
- 4. Οι ακόλουθες τιμές αποτελούν επιδόσεις φοιτητών στα μαθηματικά (math), που πήραν μέρος σε ένα τεστ με σκοπό την εκτίμηση της μέσης απόδοσης τους:

| 70 | 73 | 57 | 84  | 73 | 70 |
|----|----|----|-----|----|----|
| 52 | 53 | 68 | 78  | 57 | 67 |
| 54 | 94 | 99 | 100 | 78 | 69 |
| 70 | 81 | 89 | 74  | 56 | 65 |
| 45 | 54 | 78 | 98  | 72 | 63 |

Δώστε μια πλήρη ανάλυση της μεταβλητής math.

- 5. Πήραμε τυχαία 20 φοιτητές και είχαν βάρη σε kg: 53, 69, 62, 78, 81, 55, 66, 62, 74, 60, 65, 80, 78, 56, 75, 72, 65, 69, 82, 85. Αν υποθέσουμε ότι το βάρος των φοιτητών ακολουθεί κανονική κατανομή μπορούμε να ισχυριστούμε ότι το δείγμα προέρχεται από πληθυσμό με μέσο βάρος 68 κιλά; Μπορούμε να ισχυριστούμε το ίδιο για μέσο βάρος 58 κιλά;
- Μία δίαιτα εφαρμόστηκε επί μία εβδομάδα σε 27 ποντικούς και το βάρος σε gr που κέρδισε κάθε ποντικός ήταν:

| 79.1 | 81.0 | 77.3 | 79.1 | 80.0 | 79.1 | 79.1 | 77.3 | 80.2 |
|------|------|------|------|------|------|------|------|------|
| 78.8 | 82.7 | 78.9 | 75.4 | 87.5 | 78.3 | 77.2 | 67.8 | 79.0 |
| 68.9 | 90.0 | 87.5 | 78.1 | 81.9 | 65.9 | 63.2 | 74.8 | 81.3 |

Υποθέτοντας ότι το βάρος που κερδίθηκε ακολουθεί κανονική κατανομή μπορούμε να ισχυριστούμε ότι το δείγμα προέρχεται από πληθυσμό με μέση αύξηση βάρους ίση με 78 gr;

- Μπορούμε να ισχυριστούμε ότι το δείγμα της Άσκησης 3 προέρχεται από πληθυσμό με μέσο IQ ίσο με 105;
- 8. Ερευνάτε τη διαθεσιμότητα κατοικίας για οικογένειες με χαμηλό εισόδημα με παιδιά στην περιοχή σας. Για να πάρετε μια ιδέα της τιμής πώλησης των σπιτιών, κοιτάζετε σε ένα μεσιτικό γραφείο και σημειώνετε τις τιμές για σπίτια με τρία υπνοδωμάτια. Στον παρακάτω πίνακα αναφέρονται αυτές οι τιμές. Υπολογίστε τη μέση τιμή ενός σπιτιού με τρεις κρεβατοκάμαρες για την περιοχή αυτή και δώστε ένα 95% διάστημα εμπιστοσύνης για την απάντησή σας. Πιστεύετε ότι αυτό το δείγμα των τιμών είναι αντιπροσωπευτικό;

| 175900 | 188500 | 179950 | 181000 | 190900 | 172250 |
|--------|--------|--------|--------|--------|--------|
| 172500 | 169950 | 183600 | 191450 | 177500 | 198400 |
| 178250 | 200000 | 185900 | 199000 | 145200 | 187000 |

9. Οι εβδομαδιαίες δαπάνες για διατροφή του πληθυσμού των οικογενειών μιας περιοχής, ακολουθούν κανονική κατανομή. Ένα τυχαίο δείγμα 50 οικογενειών από τον πληθυσμό, έδωσε τα παρακάτω αποτελέσματα για τις εβδομαδιαίες δαπάνες τους για διατροφή (σε ευρώ):

| 50  | 40 | 30 | 60 | 80 | 45 | 55  | 36 | 67 | 90 |
|-----|----|----|----|----|----|-----|----|----|----|
| 100 | 55 | 45 | 70 | 60 | 98 | 100 | 54 | 47 | 65 |
| 30  | 75 | 45 | 35 | 30 | 45 | 35  | 85 | 65 | 45 |
| 38  | 40 | 65 | 90 | 95 | 63 | 54  | 87 | 98 | 51 |
| 45  | 70 | 50 | 40 | 65 | 45 | 50  | 75 | 85 | 90 |

Να επιβεβαιωθεί η τυχαιότητα και η κανονικότητα του δείγματος. Μπορούμε να ισχυριστούμε ότι η μέση εβδομαδιαία δαπάνη για διατροφή του πληθυσμού της περιοχής είναι ίση 60 ευρώ;

Δίνονται τα ημερομίσθια (σε ευρώ) που αντιστοιχούν σε ένα δείγμα 50
 Κοινωνιολόγων.

| 28 | 27 | 31 | 30 | 29 | 31 | 28 | 32 | 31 | 31 |
|----|----|----|----|----|----|----|----|----|----|
| 31 | 27 | 32 | 29 | 34 | 31 | 29 | 31 | 29 | 30 |
| 30 | 27 | 28 | 31 | 32 | 29 | 30 | 31 | 30 | 30 |
| 29 | 33 | 30 | 30 | 31 | 28 | 32 | 30 | 30 | 30 |
| 29 | 28 | 29 | 32 | 28 | 29 | 29 | 30 | 29 | 31 |
|    |    |    |    |    |    |    |    |    |    |

Τα δεδομένα σε εθνικό επίπεδο υποστηρίζουν ότι το μέσο ημερομίσθιο γι' αυτήν την ειδικότητα είναι ίσο με 30. Να ελεγχθεί η τυχαιότητα και η κανονικότητα του δείγματος. Είναι το μέσο ημερομίσθιο του δείγματος σημαντικά διαφορετικό απ' ότι το μέσο ημερομίσθιο σε εθνικό επίπεδο;